## Настройка АРМ «Декларант» для удаленной проверки деклараций с использованием сети Интернет по протоколу НТТР.

Запустите программу АРМ «Декларант». Выберите пункт меню «Настройка» → «Пользователь» → «Системные»:

| 😵 АРМ ДЕКЛАРАНТ Настройки                                                                                                    | ? _ 🗆 🔀                  |
|----------------------------------------------------------------------------------------------------|--------------------------|
| <u>К</u> онвертер <u>П</u> ечать Приложения<br>Системные <u>ГТД 47</u> и В ГТ <u>Д д</u> р. Доку <u>м</u> енты                                                                                                    | <u>Б</u> рокер<br>Разное |
| <ul> <li>✓ Сохранять файлы каждые 10 мин.</li> <li>Каталог, содержащий архивы документов</li> <li>D:\SHERIF~1\0211~1.07\</li> <li>✓</li> <li>Каталог общих файлов</li> <li>D:\SHERIF~1\0211~1.07\feon\</li> <li>✓</li> <li>✓</li></ul> | Выход<br>Выход<br>Сомощь |
| Выбор меню программы<br>Стандартное меню Феанор<br>Настроить                                                                                                    |                          |
| Очистить признаки диалогов "Больше не спрашивать"                                                                                                    |                          |
| ото поле оддержит настроику на шрифт всето приложения. т.е. тот шрифт, который будет испо.<br>диалогов программы.                                                                                                    | льооваться для всех      |

Отметьте «Использовать удалённый контроль», затем нажмите на кнопку «Настроить коммуникации»:

| ŀ | астройки коммуникации                                        | ×                 |
|---|--------------------------------------------------------------|-------------------|
|   | <u>К</u> оммуникации <u>О</u> тчеты                          |                   |
|   | Mcpользовать HTTP-протокол настройки.                        | 首 <u>З</u> акрыть |
|   |                                                              | <u>Е</u> охранить |
|   |                                                              | <u>? П</u> омощь  |
|   |                                                              |                   |
|   |                                                              |                   |
|   |                                                              |                   |
|   |                                                              |                   |
|   |                                                              |                   |
|   | "Девиз" данного рабочего места<br>- комбинацияиз10 лат. букв |                   |
|   | "Девиз" данного рабочего места<br>- комбинацияиз10 лат. букв |                   |

Отметьте «Использовать НТТР-протокол», заполните поле «Девиз» и нажмите на кнопку «Настройки»:

| Настройки удалённой проверки ГТД |                                                                     |                                                                                                    |
|----------------------------------|---------------------------------------------------------------------|----------------------------------------------------------------------------------------------------|
| Парамет                          | ры подключения                                                      | Использовать SSL: 🔽                                                                                  |
| Хост:                            | 217.19.209.37                                                       | Логин:                                                                                               |
| Порт:                            | 8181                                                                | Пароль:                                                                                              |
| Pecypc:                          | /DeclChecking-war/Remo                                              | teChecking                                                                                           |
| PROXY IP: PROXY nopr: 0          |                                                                     |                                                                                                    |
| ПРИМЕЧ<br>местом.<br>(Наприме    | АНИЕ: в 6m се укажите<br>Можно указат<br>ер: Людмила, Иват Е.П. , f | декларанта, закреплённого за данным рабочим<br>нта, фамилию, отчество, комбинацию и т.д.<br>Тетрова) |
| Применна                         |                                                                     |                                                                                                    |

В панели «Параметры подключения» поля «Хост», «Порт» и «Ресурс» оставьте без изменения. Отметьте «Использовать SSL», заполните поля «Логин» и «Пароль».

Если Вы используете прокси-сервер для доступа к сети интернет, то в панели «Прокси» указываются атрибуты проки-сервера: поле «PROXY IP» – IP-адрес прокси-сервера; поле «PROXY порт» – номер открытого порта прокси-сервера.

В панели «Декларант» поле «Декларант» укажите декларанта, закрепленного за данным рабочим местом.

Убедитесь в правильности введенных данных и нажмите кнопку «Применить». Перед закрытием окон «Настройки коммуникации» и «АРМ ДЕКЛАРАНТ Настройки» нажмите кнопки «Сохранить» и «Записать» соответственно.

Программа АРМ «Декларант» для удалённой проверки деклараций по НТТР-протоколу настроена.

Для проверки ГТД используются те же самые кнопки, которые применялись при проверке посредством модема:

на Ст «*Красный телефон*» используется для проверки декларации без присвоения условного номера.

«Зелёный телефон» используется для проверки декларации с последующим присвоением регистрационного номер и занесением в базу данных деклараций, ожидающих регистрацию.

При удаленной проверке ГТД по протоколу НТТР используется служба SSL (Secure Sockets Layer), которая обеспечивает не только безопасность соединения по каналам связи, но и защиту информации на пути следования данных. Служба SSL – открытый стандарт для создания безопасных каналов подключения, предотвращающих утечку важных конфиденциальных сведений, таких как номера кредитных карт. Используется в основном для проведения электронных финансовых операций через Интернет, хотя предназначен для работы и с другими службами Интернета.

При каждом соединении с сервером ГТК для удаленной проверки ГТД будет появляться системное сообщение «Предупреждение системы безопасности»:

| Пре дуг | тре ж                                                                                                    | дение системы безопасности 🛛 🛛 🔀                                                                                                    |  |
|---------|----------------------------------------------------------------------------------------------------|----------------------------------------------------------------------------------------------------|--|
| £       | Свед<br>дост<br>пров                                                                                               | Сведения, которыми вы обмениваетесь с этим узлом, не<br>доступны никому другому. Однако сертификат данного узла<br>проверить не удается. |  |
|         | Сертификат выдан организацией, не входящей в<br>состав доверенных. Откройте сертификат, чтобы<br>уточнить доверие. |                                                                                                    |  |
|         | 0                                                                                                    | Дата сертификата верна.                                                                                                    |  |
|         | Указанное в сертификате название неправильно или<br>не совпадает с названием узла.                                 |                                                                                                    |  |
|         | Продолжить?                                                                                                    |                                                                                                    |  |
|         | Да Н <u>е</u> т Просмотр <u>с</u> ертификата                                                                       |                                                                                                    |  |

Для того что бы «Предупреждение системы безопасности» больше не появлялось необходимо установить сертификат сервера ГТК на ваш компьютер – нажмите кнопку «Просмотр сертификата». В появившемся окне «Сертификат» нажмите кнопку «Установить сертификат...».

| Сертификат                                                                                                    | ? 🔀                                                             |
|----------------------------------------------------------------------------------------------------|-----------------------------------------------------------------|
| Общие Состав Путь сертификации                                                                                                    |                                                                 |
| Сведения о сертификате                                                                                                    |                                                                 |
| Нет доверия к этому корневом<br>центра сертификации. Чтобы в<br>установите этот сертификат в<br>доверенных корневых сертифи<br>сертификации. | у сертификату<br>ключить доверие,<br>донилище<br>«катов центров |
| Кому выдан: ST3.cc.org                                                                                                    |                                                                 |
| Кем выдан: ST3.cc.org                                                                                                    |                                                                 |
| Действителен с 06.11.2007 по                                                                                                    | 03.11                                                           |
| Установить сертификат                                                                                                    | Заявление поставщика                                            |
|                                                                                                    | ОК                                                              |

После нажатия кнопки «Установить сертификат...» запустится «Мастер импорта сертификатов». Для продолжения импорта сертификата нажмите кнопку «Далее».

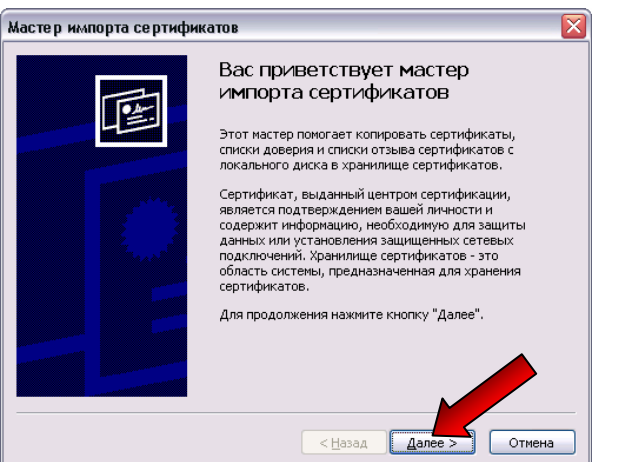

Выбор хранилища сертификата оставляем за операционной системой, нажимаем «Далее».

| це сертификатов<br>лища сертификатов - это области сис<br>ию сертификатов.<br>хранилища может быть произведен \<br>указать размещение сертификата вр<br>детоматически выбрать хранилище н<br>Эместить по сортификаты в оплака | темы в которых производится<br>Windows автоматически, или же<br>учную.<br>а основе типа сертификата  |
|----------------------------------------------------------------------------------------------------|----------------------------------------------------------------------------------------------------|
| ичща сертификатов - это области сист<br>ние сертификатов.<br>хранилища может быть произведен \<br>указать размещение сертификата в<br><u>а</u> втоматически выбрать хранилище н<br>Эместить все сертификаты в сволют          | гемы в которых производится<br>Windows автоматически, или же<br>учнумо.<br>а основе типа сертификата |
| хранилища может быть произведен \<br>указать размещение сертификата вр<br>детоматически выбрать хранилище н<br>Эмастить все сертификаты в следие                                                                              | Windows автоматически, или же<br>учную.<br>а основе типа сертификата                                 |
| указать размещение сертификата вр<br><u>Ф</u> втоматически выбрать хранилище н<br>Зоместить все сертификаты в свелие                                                                                                    | учную.<br>а основе типа сертификата                                                                  |
| <u>А</u> втоматически выбрать хранилище н                                                                                                    | а основе типа сертификата                                                                            |
| Tomestuth ace centurburgath a cae aver                                                                                                    |                                                                                                    |
| _онестить все сертификаты в следую                                                                                                    | ощее хранилище                                                                                       |
| Хранилище сертификатов;                                                                                                    |                                                                                                    |
|                                                                                                    | <u>О</u> бзор                                                                                        |
|                                                                                                    |                                                                                                    |
|                                                                                                    |                                                                                                    |
|                                                                                                    |                                                                                                    |
|                                                                                                    |                                                                                                    |
|                                                                                                    |                                                                                                    |
|                                                                                                    |                                                                                                    |

При успешном завершении работы мастера импорта сертификатов нажмите кнопку «Готово».

| Мастер импорта сертифика | тов                                                                                                | $\sim$                     |
|--------------------------|----------------------------------------------------------------------------------------------------|----------------------------|
|                          | Завершение работы мас<br>импорта сертификатов<br>Работа настера импорта сертификатов<br>завершена. | стера<br>успешно           |
|                          | овои указана окадующие паране ры.<br>Выбранное хранилище сертификатов<br>Содержание                | Автоматическ<br>Сертификат |
|                          | Шазад Готово                                                                                       | Отмена                     |

На запрос операционной системы «Установить данный сертификат?» – подтвердите установку нажатием кнопки «Да».

| Предуп | реждение системы безопасности                                                                                                    |
|--------|----------------------------------------------------------------------------------------------------|
| 1      | Готовится установка сертификата от центра сертификации (ЦС) в этом домене:<br>ST3.cc.org                                                                                                    |
|        | Не удается проверить, что сертификат принадлежит "ST3.cc.org". Обратитесь к "ST3.cc.org" и подтвердите его происхождение.<br>Следующие числа будут полезны для данного процесса:                                                                        |
|        | Отпечаток (sha1) : CDF461DB ABAD99E0 3C66393E 532F387D B318042F                                                                                                    |
|        | Предупреждение:<br>Если установить данный корневой сертификат, то Windows автох счески будет доверять любому сертификату, выданному ЦС.<br>Установка сертификата без отпечатка может привести к риска с дасности. "Да" указывает, что риск принимается. |
|        | Установить данный сертификат?                                                                                                    |

Подтвердите успешную установку сертификата безопасности.

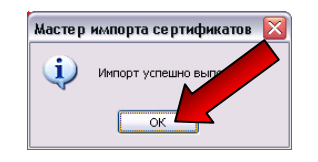

После успешной установки сертификата безопасности необходимо пройти авторизацию на сервере ГТК – вводится пользователь (логин) и пароль, которые указывались в настройках АРМ «Декларант»:

| Тодключение к 1 <sup>4</sup>              | 2.168.100.244 ? 🔀               |
|-------------------------------------------|---------------------------------|
| declRealm<br>Подъзователь: [<br>Пароль: [ | <b>2</b> ✓<br>]Содранить пароль |
|                                           | ОК Отмена                       |

Описание установки сертификата безопасности протестировано и применимо для операционных систем семейства Windows XP.